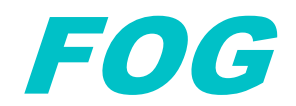

Lundi 08/04/2024 Configuration d'un serveur FOG CHEYE TOKESSI VIDAL

## **Prérequis**

*Pour réussir la configuration de l'outil FOG sur un serveur Linux, assurez-vous de disposer des éléments suivants :* 

- 1- Une Machine Virtuelle (VM) : Assurez-vous d'avoir une machine virtuelle (VM) à jour avant de continuer.
- 2- Système d'exploitation Linux : La VM doit être équipée d'une installation propre de Debian ou de Ubuntu (versions à jour).
- 3- Accès Administratif : Vous devez avoir un accès administratif, tel qu'un compte avec des privilèges, pour effectuer des configurations système.
- 4- Connexion Réseau Fonctionnelle : Vérifiez que la VM est correctement connectée au réseau et que les interfaces réseau sont configurées.
- 5- Accès Internet : Assurez-vous que votre VM ait accès à Internet, car nous prévoyons de télécharger des packages et des mises à jour.

#### Table des matières

| Qu'est-ce que FOG ?  | 3 |
|----------------------|---|
| Installation de FOG  | 3 |
| Configuration de FOG | 5 |
| Sources              | 7 |

# Qu'est-ce que FOG ?

FOG (Free Open-Source Ghost) est une solution open-source de gestion de l'imagerie système pour les environnements informatiques. Il permet de déployer, de cloner et de gérer des images de système d'exploitation sur un grand nombre de postes de travail ou de serveurs.

Les principales fonctionnalités de FOG comprennent la création et le déploiement d'images système, la gestion des périphériques, le démarrage PXE (Preboot Execution Environment) pour une installation réseau, la sauvegarde et la restauration de données, ainsi que la gestion centralisée des tâches de maintenance et de configuration.

FOG offre une solution complète pour simplifier la gestion des images système dans les environnements informatiques, ce qui en fait un outil précieux pour les administrateurs système et les techniciens informatiques. Son architecture open-source et sa communauté active permettent également une évolutivité et une personnalisation importantes en fonction des besoins spécifiques de chaque organisation.

### Installation de FOG

Pour installer l'outil FOG, il faudra suivre les étapes suivantes :

• Mettre l'adresse IP en statique : sudo nano /etc/network/interface

# The primary network interface allow—hotplug eth0 iface eth0 inet static address 192.168.210.200 netmask 255.255.255.0 gateway 192.168.210.254

- On se place dans le dossier suivant : cd /usr/src/
- On procède au téléchargement de l'outil : wget https://github.com/FOGProject/fogproject/archive/1.5.10.tar.gz
- On extrait le contenu : tar -xvzf fogproject-1.5.10.tar.gz
- On se place dans le dossier extrait : cd fogproject-1.5.10/
- cd bin/
- Lancement de l'installation : ./installfog.sh

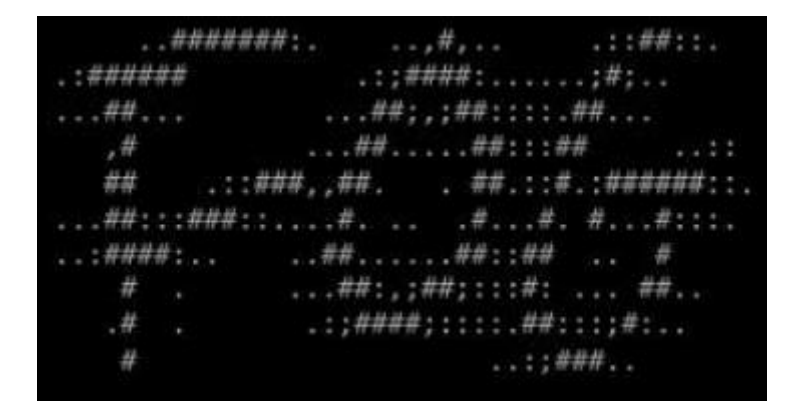

• Vous devez par la suite, choisir la distribution sur lequel vous êtes actuellement :

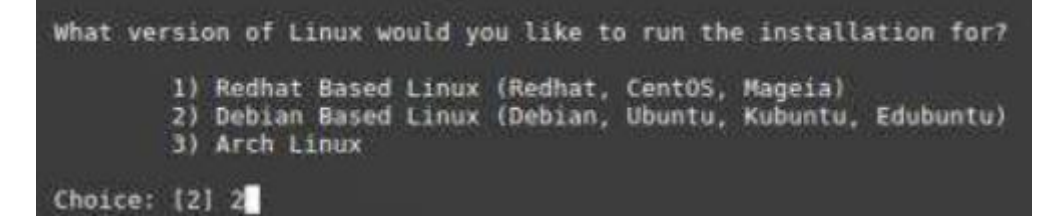

• Une suite de questions est posée pour la configuration de FOG :

```
Server installation mode
    * Normal Server: (Choice N)
This is the typical installation type and
will install all FOG components for you on this
         machine. Pick this option if you are unsure what to pick.
    * Storage Node: (Choice S)
This install mode will only install the software required
         to make this server act as a node in a storage group
More information:
   http://www.fogproject.org/wiki/index.php?title=InstallationModes
What type of installation would you like to do? [N/s (Normal/Storage)] N
We found the following interfaces on your system:
* eth0 – 192.168.210.201/24
Would you like to change the default network interface from eth0?
If you are not sure, select No. [y/N] N
Would you like to change the default hostname ISFRF0G?
The fully qualified hostname is used for the webserver certificate.
If you are not sure, select No. [y/N] N
Would you like to setup a router address for the DHCP server? [Y/n] Y
What is the IP address to be used for the router on
the DHCP server? [192.168.210.254]
Would you like DHCP to handle DNS? [Y/n] y
What DNS address should DHCP allow? [8.8.8.8]
Would you like to use the FOG server for DHCP service? [y/N] y
This version of FOG has internationalization support, would
     like to install the additional language packs?
                                                            fu/N1
```

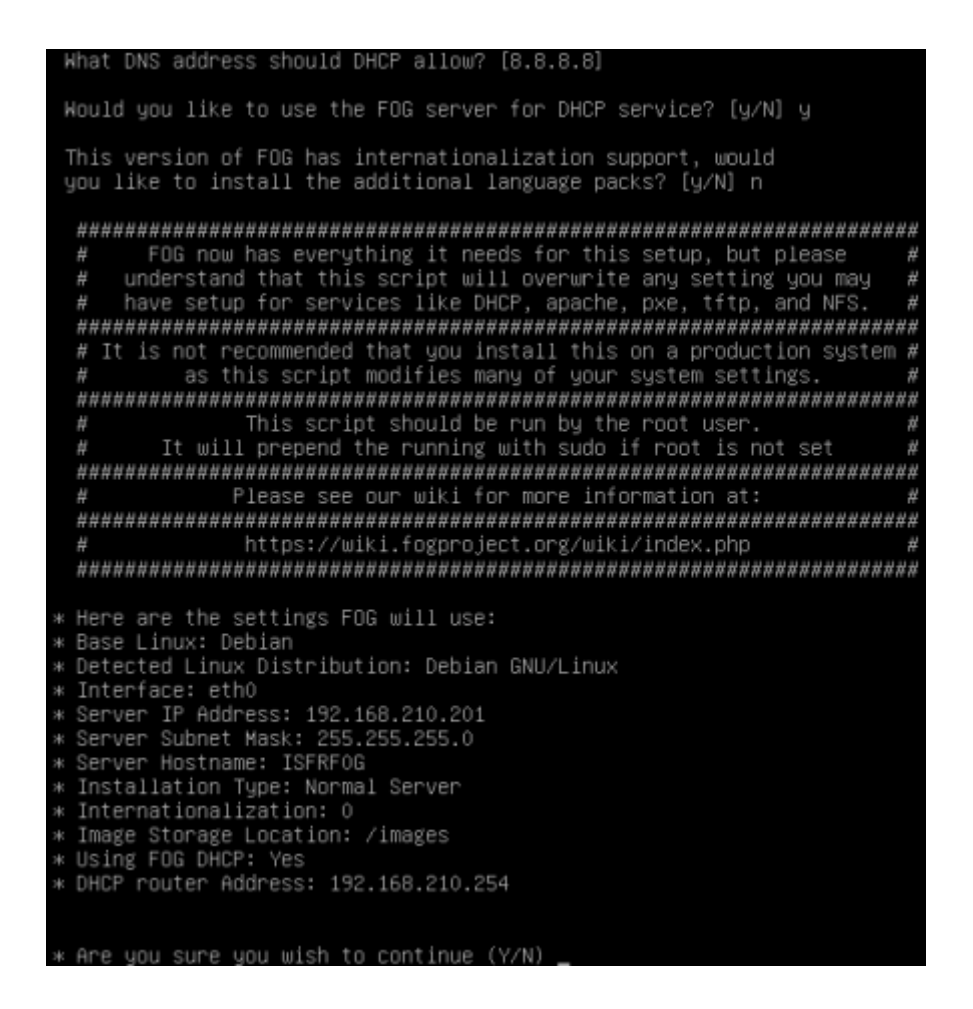

• Installation des paquets supplémentaires et demande de définir un mot de passe pour la base de données :

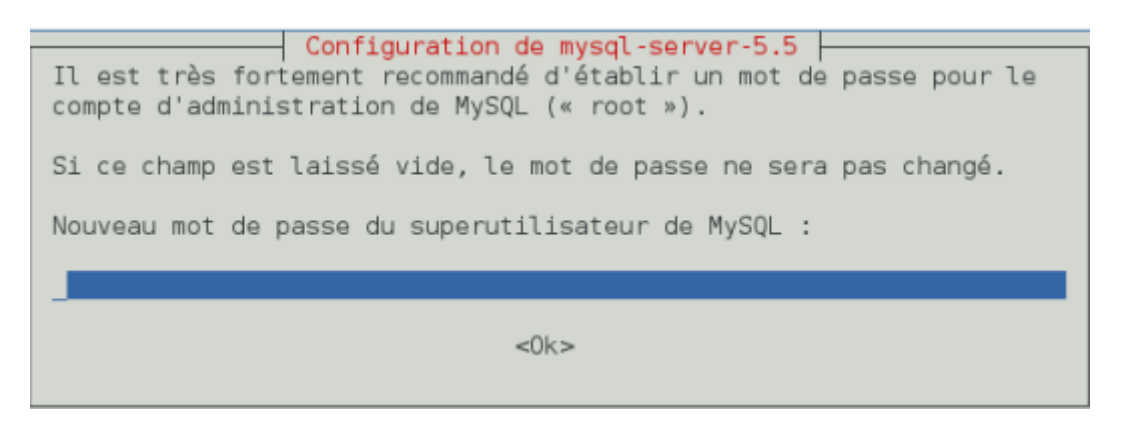

### **Configuration de FOG**

Maintenant, nous allons attaquer la configuration de l'outil FOG. Veuillez suivre les étapes suivantes :

• Accéder à l'interface web de management du serveur FOG :

|      | F           | FOG Project    |         |
|------|-------------|----------------|---------|
| u    | Isername    | 1              |         |
| P    | assword     | <u>.</u>       |         |
| L    | anguage     | English        | *       |
|      |             | Login          |         |
| Esti | mated FOG   | G Sites:       | 4317    |
| Late | est Version |                | 1.5.6   |
| Late | est Develop | oment Version: | 1.5.6.4 |
| Late | est SVN Ve  | rsion          | 607     |

• Après vous êtres connectés, voici l'interface FOG :

|                  |                                            |           | Dast     | board                       |                         |          |            |                           |                    |
|------------------|--------------------------------------------|-----------|----------|-----------------------------|-------------------------|----------|------------|---------------------------|--------------------|
| Sy               | vstem Overview<br>Information at a glance. | Ste       | orage Gi | roup Actir<br>s's current a | vity<br>ctivity         | Stor     | age Nod    | le Disk L<br>le's disk us | Jsage<br>age       |
| Username<br>Web  | tog<br>192.168.210.201                     |           |          |                             |                         |          |            |                           |                    |
| Load<br>Average  | 3.69, 1.59, 1.00                           |           | 100%     | E Free<br>Que<br>Acti       | : 10<br>ued: 0<br>ve: 0 |          | 96%        | Free: 312<br>Used: 12.    | .04 GiB<br>.08 GiB |
| System<br>Uptime | Up: 0 days 1 hr 41 mins                    | default 🗸 | ]        |                             |                         | DefaultM | ember * () | ~                         |                    |

• On crée à la suite un utilisateur pour pouvoir déployer les images :

|                     | 1                           | ſ                  |
|---------------------|-----------------------------|--------------------|
|                     | User Manag                  | ement Edit: lyreco |
| nfo- General Change | password API Settings Delet | te                 |
| Main Menu           |                             | User General       |
| List All Users      | User Name                   | lyreco             |
| Create New User     | Friendly Name               | lyreco             |
| Export Users        | Update General?             | Update             |

*Vous venez de finir l'installation et la configuration de l'outil Fog Project. Pour déployer une image grâce à l'outil Fog, je vous laisse vous dirigez sur le web afin de trouver le guide pour l'OS destinataire.* 

*Vous pouvez vous référer à ce lien afin de capturer des images d'un OS : <u>https://docs.fogproject.org/en/latest/kb/how-tos/capture-an-image/</u>* 

### Sources

- 1- <u>https://docs.fogproject.org/en/latest/installation/server/install-fog-server/#installer-prompts</u>
- 2- https://docs.fogproject.org/en/latest/kb/how-tos/capture-an-image/